УТВЕРЖДАЮ: Руководитель МУОО администрации ГО «Город Волжск» <u>Беле</u> Ю.В.Белов «<u>20</u>» февраля 2019 г.

## Методические рекомендации по блокировке сайтов в антивирусной программе Касперский

**Цель:** Оказание методической помощи образовательным учреждениям. Рекомендации написаны на основе версии Kaspersky Endpoint Securuty 8. В других версиях последовательность действий может сильно отличаться.

Открыть окно программы, перейти в раздел Настройки. Выбрать Контроль рабочего места и далее – Веб-Контроль. Щёлкнуть по полю Добавить.

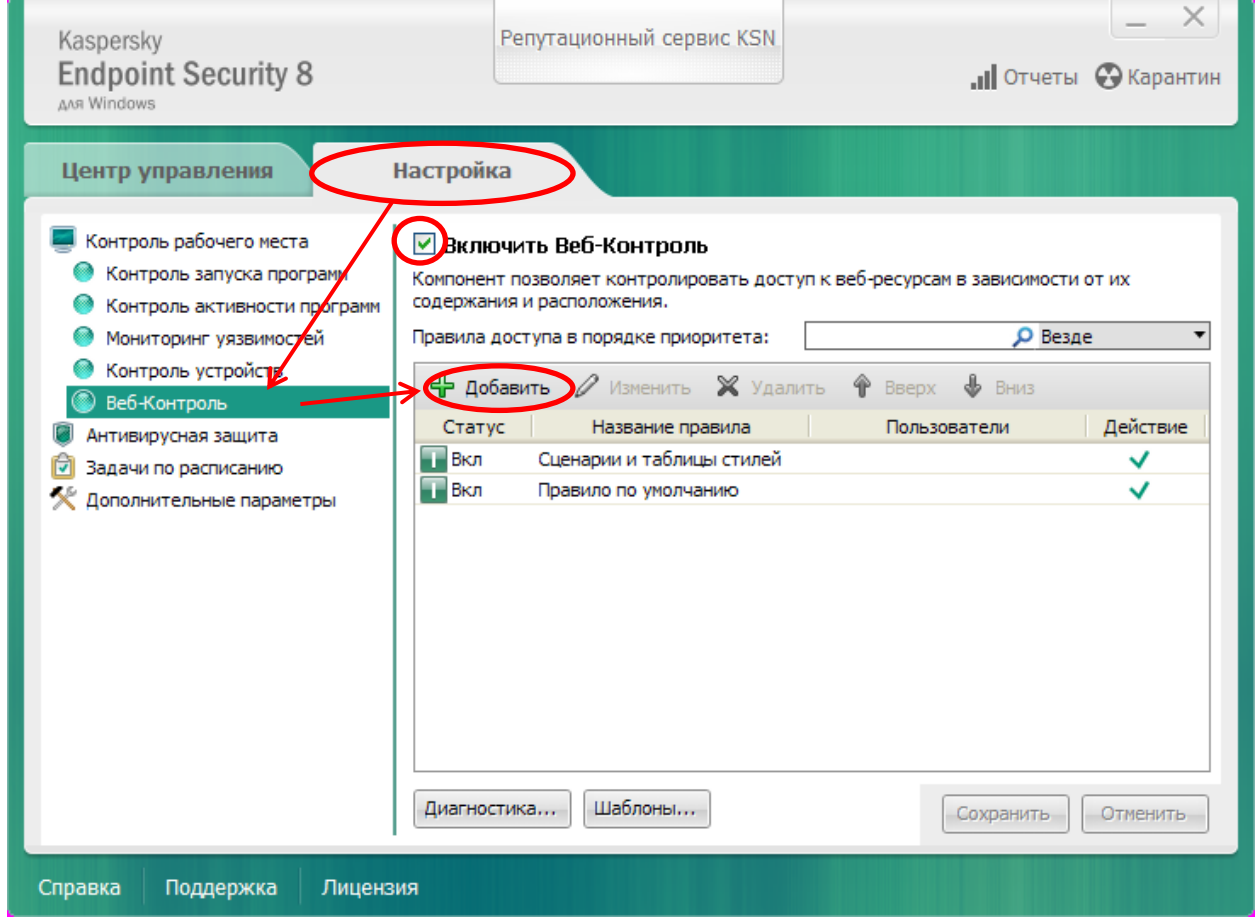

Примечание. Маркер Включить Веб-Контроль должен быть активным.

## Появится диалоговое окно:

| 🌠 Правило доступа к веб-ресурсам 🛛 💌                            |                  |      |           |
|-----------------------------------------------------------------|------------------|------|-----------|
| Название:                                                       |                  |      |           |
| Фильтровать содержание:                                         | Любое содержание |      |           |
| Применять к адресам:                                            | К отдельным адре | есам | *         |
| <ul> <li>Добавить</li> <li>Изменить</li> <li>Удалить</li> </ul> |                  |      |           |
| укажите пользователеи и / или г                                 | руппы:           |      | Выбрать   |
| Действие:                                                       | Запрещать        |      | ~         |
| Расписание работы правила:                                      | Всегда           | *    | Настройка |
| Справка                                                         |                  | ОК   | Отмена    |

Заполнить поле **Название** (можно написать любое слово – например блокировка – это не важно – в данном случае написана цифра 1). В выпадающем списке **Применять к адресам** выбрать **К отдельным адресам**. В выпадающем списке **Действие** выбрать **Запрещать**. Щёлкнуть по полю **Добавить**.

Появится диалоговое окно, в котором вводим адрес сайта, который надо заблокировать (пример, как вводить расположен ниже поля):

| 🔀 Адрес / Маска адреса |    | x      |
|------------------------|----|--------|
| *google.com            |    | ]      |
| Пример: *kaspersky.ru  |    |        |
| Справка                | ОК | Отмена |
| e                      |    |        |

## Щелкнуть по кнопке ОК.

Добавить все сайты, которые вы хотите заблокировать. Щелкнуть по кнопке ОК.

| 🌠 Правило доступа к веб-ресурсам 🛛 💌  |                     |           |  |
|---------------------------------------|---------------------|-----------|--|
| Название: 1                           |                     |           |  |
| Фильтровать содержание:               | Любое содержание    |           |  |
| Применять к адресам:                  | К отдельным адресам | *         |  |
| ★ *google.com                         |                     |           |  |
|                                       |                     | *         |  |
|                                       |                     |           |  |
|                                       |                     | <b>2</b>  |  |
| 🕂 Добавить 🔻 🖉 Изменить 💥 Удалить     |                     |           |  |
| Укажите пользователей и / или группы: |                     |           |  |
|                                       | B                   | ыбрать,,, |  |
| Действие:                             | Запрещать           | *         |  |
| Расписание работы правила:            | Всегда 💌 Н          | lастройка |  |
| Справка ОК Отмена                     |                     |           |  |

Все введённые сайты будут заблокированы указанным правилом.

Для того, чтобы никто, кроме вас не мог изменить данное правило или удалить его, необходимо включить защиту.

Перейдите в Дополнительные параметры и далее – Интерфейс. Включите маячок Включить защиту паролем, щелкните по кнопке Настройка.

| Kaspersky<br>Endpoint Security 8<br>AAR Windows                                                                                                    | Репутационный сервис KSN                                                                                                    | Х                                                        |
|----------------------------------------------------------------------------------------------------|----------------------------------------------------------------------------------------------------|----------------------------------------------------------|
| Центр управления                                                                                                    | Настройка                                                                                                    |                                                          |
| <ul> <li>Контроль рабочего места</li> <li>Антивирусная защита</li> <li>Задачи по расписанию</li> <li>Дополнительные параметры</li> <li>Отчеты и хранилища</li> <li>Параметры KSN</li> <li>Интерфейс</li> </ul> | Параметры пользовательского интерфейс<br>✓ Отображать "Protected by Kaspersky Lab" поверх з<br>✓ Использовать анимацию значка при выполнении<br>– Защита паролем<br>✓ Эключить защиту паролем<br>– Уведомления<br>Настройка | а<br>акрана приветствия Windows<br>задач<br>Настройка,,, |
| Справка Поддержка Лицен                                                                                                    | вия                                                                                                    | Сохранить                                                |

В открывшемся диалоговом окне введите пароль, подтвердите его и щёлкните по кнопке **ОК**. (пароль при необходимости записать)

| 🔀 Защита паролем 📃 💌                                                                                                    |
|----------------------------------------------------------------------------------------------------|
| Защита паролем позволяет установить ограничение на управление всеми или<br>отдельными функциями и параметрами Kaspersky Endpoint Security 8 для Windows,<br>снижая вероятность несанкционированного или непреднамеренного внесения<br>изменений в работу программы. |
| – Пароль                                                                                                    |
| <u>С</u> тарый пароль:                                                                                                    |
| Новый пароль:                                                                                                    |
| Подтверждение пароля:                                                                                                    |
| – Область действия пароля                                                                                                    |
| Все операции (кроме уведомлений об опасности)                                                                                                    |
| 💿 Отдельные операции                                                                                                    |
| Настройка параметров программы                                                                                                    |
| Завершение работы программы                                                                                                    |
| Выключение компонентов защиты и остановка задач проверки                                                                                                    |
| Выключение компонентов контроля                                                                                                    |
| Удаление лицензии                                                                                                    |
| Удаление программы                                                                                                    |
|                                                                                                    |
|                                                                                                    |
| Справка ОК Отмена                                                                                                    |

Так же для того, чтобы улучшить работу компьютера, необходимо в Дополнительных параметрах включить маячок Уступать ресурсы другим программам.

| Kaspersky<br>Endpoint Security 8<br>ANR Windows                                                                                                    | Репутационный сервис KSN        | X                               |
|----------------------------------------------------------------------------------------------------|---------------------------------|---------------------------------|
| Центр управления                                                                                                    | Настройка                       |                                 |
| <ul> <li>Контроль рабочего места</li> <li>Антивирусная защита</li> <li>Задачи по расписанию</li> <li>Ополнительные параметры</li> <li>Отчеты и хранилища</li> <li>Параметры KSN</li> <li>Интерфейс</li> </ul> | Дополнительные параметры защиты | вккумулятора<br>Восстановить,,, |
| Справка Поддержка Лицен                                                                                                    | нзия                            |                                 |

Щёлкнуть по кнопке Сохранить. Закрыть программу.